## WestLaw 建立個人帳號說明

【連結網址】<u>http://next.westlaw.com</u>

【欄位說明】

- Westlaw password:原廠統一核發之密碼。
- client ID: 可輸入任意字元。

【建立個人之 OnePass 帳號】

 進入網址 <u>http://next.westlaw.com</u>,請點選 Create a new OnePass profile 之連結

| Westlaw                   |                      |                                  |
|---------------------------|----------------------|----------------------------------|
| Sign in using OnePass     |                      |                                  |
| Username                  | Forgot username?     |                                  |
|                           |                      |                                  |
|                           |                      |                                  |
| Password                  | Forgot password?     |                                  |
|                           |                      |                                  |
| Save username             |                      |                                  |
| Save username and passwo  | rd                   |                                  |
| 🗌 Remember me 🕜           |                      |                                  |
| Sign in                   |                      |                                  |
|                           |                      | 於 Westlaw 之登入介面下方,點              |
| Add registration key Cr   | eate OnePass profile |                                  |
| Update OnePass profile Le | arn about OnePass    | 医 Cledle d liew Olierass prome 定 |

## 2. 註冊新的 OnePass 帳號

| Product                                                           |                     |                  |  |
|-------------------------------------------------------------------|---------------------|------------------|--|
| Westlaw                                                           | •                   |                  |  |
| Registration key<br>Example: 1234567-ABCDE1                       |                     |                  |  |
|                                                                   |                     | 入從系所或圖書館取得的"註冊碼" |  |
|                                                                   |                     |                  |  |
| Custom label<br>Give this registration key a label to differentia | ate it from others. |                  |  |
| → 鍵入自己的 Friendly Name (可輸入任意字串),建議:英文名字                           |                     |                  |  |
| Email                                                             |                     |                  |  |
| ✓ 鍵入 email 位址,建議:常用電子信箱,確保可收到原廠信件                                 |                     |                  |  |
| Continue 點選 Co                                                    | ntinue              |                  |  |

## 3. 填寫建立帳密之表格

**One**Pass

| Create a New OnePass Account                                                                                                    |  |  |  |  |
|----------------------------------------------------------------------------------------------------|--|--|--|--|
| Your Westlaw Password/Online ID has been added. Complete the rest of the fields below to create a new<br>OnePass Account.                                 |  |  |  |  |
| Do you already have an existing OnePass Account? Click here to log in and update your account.                                                            |  |  |  |  |
| Step 1: Your Information                                                                                                    |  |  |  |  |
| Westlaw Password/Online ID: 6440768GHKS Add/Edit                                                                                                    |  |  |  |  |
| First Name:<br>John 鍵入名字,<br>Last Name:<br>Doe 鍵入姓<br>Email Address:                                                                                      |  |  |  |  |
| johndoe@gmail.com 鍵入 email 位址</td                                                                                                    |  |  |  |  |
| Confirm Email Address:<br>liohndoe@amail.com / 再次確認 email 位址                                                                                              |  |  |  |  |
| Step 2: Create OnePass Username and Password Create a OnePass username and password to use when accessing any OnePass registered Thomson Reuters product. |  |  |  |  |
| OnePass Username:<br>johndoe01 鍵入自選的 username,至少8個字元,最多70個字元                                                                                              |  |  |  |  |
| OnePass Password:                                                                                                    |  |  |  |  |
| •••••••••••           鍵人目選的 password, 全少 8 個字元, 最多 16 個字元,          Confirm OnePase          並且必須包含至少 3 種以下所列之元素                                          |  |  |  |  |
| ·····································                                                                                                    |  |  |  |  |
| Note: Username and password are case sensitive                                                                                                    |  |  |  |  |
| Step 3: Select Security Question                                                                                                    |  |  |  |  |
| What was your first car?<br>Your Answer:<br>T                                                                                                    |  |  |  |  |
| Create Account and Sign On 最後點選 Create Account,完成個人帳密的設定<br>Return to Westlaw International                                                               |  |  |  |  |
|                                                                                                    |  |  |  |  |

之後,即可再連線至<u>http://next.westlaw.com</u> 使用自建的 username/password 做登入

Username:

Password:

Client ID: (可輸入任意英文字串,通常建議輸入這次登入的研究類別) 請勿再輸入最初給的 Westlaw password (7個或8個數字再接著4個英文字母), 以免造成帳密輸入錯誤